## **Configure email settings**

The Alert Communications wizard allows you to configure email settings for sending out alert notifications using the email server available on your network.

## Configure your email settings

To configure your email settings:

- 1. Click Alerts in the Navigation pane, and then click Alert Actions and Responses.
- 2. Click the Action Providers tab.
- 3. Click Add.
- 4. On the Welcome page of the Alert Communications wizard, click Next.
- 5. Select the Simple Mail Transfer Protocol (SMTP) provider type, type a unique name, and then click Next.
- 6. Type the SMTP address, port number, and the number of seconds to wait before a timeout occurs.
- 7. *If the Server requires authentication*, check Server requires authentication, and then type the appropriate login information for the email server.
- 8. Type the Name and E-mail address you want to appear in the From field in alert notifications.
- 9. To verify the connection to the SMTP server, click Test. Type the email address to send the test email, and then click OK.
- 10. Verify that the correct recipient received the test email message, and then click **OK**. *If the test is unsuccessful*, review your settings.
- 11. Click Finish.

SQL Diagnostic Manager for SQL Server performance monitoring, alerting, and diagnostics for SQL Server.

IDERA | Products | Purchase | Support | Community | Resources | About Us | Legal